# **DROPPING A COURSE**

- 1. Click on the this link to login to United. <u>https://united-edu.clearlogin.com/</u>
- 2. Then select the MyUnited card (circled in red below)

| Theological Seminary Q Search |                                                                                                    | • ۲ • |
|-------------------------------|----------------------------------------------------------------------------------------------------|-------|
|                               | 🖬 Digital Workspace 🧧                                                                                                    |       |
|                               | Clearlogin<br>Apps                                                                                                    |       |
|                               | United Email United Online / Ca                                                                                                    |       |
|                               | Image: Second second second |       |

# **Drop Instructions**

| 1. Click on "Course Registration" (circled in red below)                                                                                                    |                                                                                                    |
|----------------------------------------------------------------------------------------------------|----------------------------------------------------------------------------------------------------|
| Home United Site United Online Contact Us Programs Course Registration                                                                                                    | Your Name (Your ID) 🖉 🗸                                                                                                    |
| () united<br>Theological Seminary<br>Spirit Led.<br>Renewing the Church.                                                                                                    |                                                                                                    |
| United Theological Seminary<br>MyUnited<br>We conserve to united is online student portal. Within hits portal, you will be able to review your personal information, reet<br>transcripts and grades, apply for scholarships and financial ad. and more.                                                                                                    | uest dass registration, view upcoming course schedules, review official Contact Information  Contact Information Billing & Payments Bialance: Est. Add: Net Bialance: Make a Payment Download Statement                                                                                                    |
| 2. Select the course you want to drop in the registered colur                                                                                                    | nn. (double click on the selection)                                                                                                    |
| Home United Site United Online Contact Us Programs Course Registration                                                                                                    | nited<br><sub>pgical Seminary</sub><br>Led.<br>wing the Church.                                                                                                    |
| SPRING 2023<br>Master of Divinity<br>Program<br>Master of Divinity<br>Program<br>Spring 2023<br>Clinical Pastoral EDUCATION (PC706)<br>PC705 Section 1 Spring 2023<br>Contextual Ministry 2 (CM511)<br>Contextual Ministry 2 (CM511)<br>Contextual Ministry 2 (CM511)<br>Contextual Ministry 2 (CM511)<br>Contextual Ministry 2 (CM511)<br>Contextual Ministry 2 (CM511)<br>Contextual Ministry 2 (CM511)<br>Contextual Ministry 2 (CM511)<br>Contextual Ministry 2 (CM511)<br>Contextual Ministry 2 (CM511)<br>Contextual Ministry 2 (CM511)<br>Contextual Ministry 2 (CM511)<br>Contextual Ministry 2 (CM511)<br>Contextual Ministry 2 (CM511)<br>CM511 Section 2 Spring 2023 | Keyword Search       Location       Course Code         Q       Any       Image: Course Code         BAPTIST THEOLOGY: DOCTRINE, ETHICS, AND WITNESS (TH023)       3         TH623 Section 1 Spring 2023       GREDITS         Studies the basic history and characteriatic doctrines of the Baptist heritage.       3         CREDITS       3         I 17 Available       Image: Course Code         CHRISTIAN ETHICS (TH002)       TBD         CHRISTIAN ETHICS (TH002)       3         Explores sociological, Decision of factors that influence decision making, oritical issues and theological perspective related to decision making and       3         A 49 Available       Image: Dayton       Tue |

|                         | Explores sociological, political and economic factors that influence decision making,                                                                                                    | 3<br>CREDITS |
|-------------------------|----------------------------------------------------------------------------------------------------|--------------|
| 🛒 Selected Courses Cart | critical issues and theological perspective related to decision making and                                                                                                    |              |
| 11 OF 12 CREDITS        | ♣ 8 Available 順 Online ③ TBD                                                                                                    |              |
| No courses selected.    | CHRISTIAN ETHICS (TH602)<br>TH602 Section 2 Spring 2023<br>Explores sociological, political and economic factors that influence decision making,<br>ortical issues and hediological berspective related to decision making and | 3<br>CREDITS |
| Confirm Registration    |                                                                                                    |              |
|                         | 🐍 17 Available 🏢 Virtual 🕔 Tue                                                                                                    |              |

CHRISTIAN ETHICS (TH602)

l

### 3. The course will open. Click drop.

#### CLINICAL PASTORAL EDUCATION (PC705) PC705 Section 1 Spring 2023

### ABOUT THIS COURSE

L

Clinical Pastoral Education taken through an accredited CPE agency. This course enables students to gain clinical experience in a hospital or other medical care facility while earning educational credit at United. Students must complete their CPE units at an ACPE accredited site. A full list can be found here: https://profile.acpe.edu/accreditedopedirectory. Students are responsible for paying the clinical site, but United will deduct the cost of your clinical charges from your tuition after the drop date for PC705. To receive this credit, the clinical site's paid invoice must be submitted to United's student billing office.

| Code                                      | Location            |
|-------------------------------------------|---------------------|
| PC705                                     | Intensive           |
| Facuity<br>Reggie V. Abraham              |                     |
| Focus Group                               |                     |
| Concentration                             |                     |
| Schedule                                  |                     |
| 01/30/2023 - 05/05/2023<br>OFF CAMPUS     |                     |
| MASTER OF DIVINITY (PE-2125)<br>Requested | 0<br>CREDITS EARNED |
|                                           | Close               |